# Index

## A

| Address Block Conversion1-107<br>Address Block Conversion on Model Change1-108 | Abnormal termination                       | 1-10      |
|--------------------------------------------------------------------------------|--------------------------------------------|-----------|
| Address Block Conversion on Model Change1-108                                  | Address Block Conversion                   | 1-107     |
|                                                                                | Address Block Conversion on Model Change . | 1-108     |
| AddressMonitor 2-56, 2-1/9                                                     | AddressMonitor 2-                          | 56, 2-179 |
| Administrator1-4                                                               | Administrator                              | 1-4       |
| Alarm1-109, 1-128, 1-130                                                       | Alarm 1-109, 1-1                           | 28, 1-130 |
| Analog2-50                                                                     | Analog                                     | 2-50      |
| Analog settings2-164                                                           | Analog settings                            | 2-164     |
| API communication1-179                                                         | API communication                          | 1-179     |

#### В

| Backlight          |                           |
|--------------------|---------------------------|
| Backup             | 1-17, 2-25                |
| Backup data        |                           |
| Backup SRAM 1-125, | 1-168, 2-45, 2-106, 2-114 |
| Bar Code Settings  |                           |
| Brightness Control |                           |
| Built-in Function  | 1-109                     |
| Buzzer             |                           |
|                    |                           |

### С

| Calibration                   |                            |
|-------------------------------|----------------------------|
| Calibration Touch Panel       |                            |
| CANopen                       | 1-96                       |
| CANopen Driver                |                            |
| CF card                       |                            |
| CF memory loader              |                            |
| CF memory loader tool         |                            |
| CF Starting                   |                            |
| Check Board                   | 2-161                      |
| Check CANopen Master          |                            |
| Check CANopen Slave           |                            |
| Check Color Tone              |                            |
| Check COM1/COM2/LAN           |                            |
| Check Display Pattern         |                            |
| Check Font                    |                            |
| Check Touch Panel             |                            |
| Checking Communication        |                            |
| Clock                         |                            |
| Color                         |                            |
| Comment                       | .1-142, 2-89, 2-117, 2-124 |
| Communication line            | 1-72, 1-73, 1-74, 1-75     |
| Communication settings        |                            |
| Communication speed           |                            |
| Contrast                      |                            |
| 2-24, 2-91, 2-137, 2-138, 2   | 2-139, 2-141, 2-143, 2-180 |
| Controller function execution | time2-68                   |
| Cross cable                   |                            |
| Cross cursor                  |                            |
| Cross-hair cursor             | 2-175                      |
|                               |                            |

#### D

Data .....1-11, 1-17, 1-28, 1-30, 1-31, 1-57, 1-58 Data Display ...1-68, 1-70, 1-71, 1-72, 1-74, 1-76, 2-101

| Debug Settings2-1                                      | 54  |
|--------------------------------------------------------|-----|
| Default2-1                                             | 78  |
| Detach hardware2-1                                     | 50  |
| Device address 1-68, 1-69, 1-70, 2-93, 2-94, 2-118, 2- | 125 |
| Device Monitor2-1                                      | 79  |
| Device read command 1-158, 1-160, 1-1                  | 62  |
| Device write command 1-158, 1-159, 1-1                 | 60  |
| Device/PLC Settings                                    | -99 |
| DeviceNet (Slave) unit1-89, 1-1                        | 96  |
| DIO settings2-1                                        | 62  |
| Display scan time1                                     | -76 |
| Display Settings                                       | -91 |
| Dot2-1                                                 | 09  |
| Download2-1                                            | 76  |
| Driver 1-16, 1-73, 1-                                  | -75 |
| D-script                                               |     |
| 1-68, 1-70, 1-71, 1-75, 1-76, 1-109, 1-126, 2          | -91 |
| Duplicate1-1                                           | 16  |

#### Е

| 1-19, 1-66, 2-36   |
|--------------------|
| 2-39, 2-96         |
| 1-91, 1-197, 2-63  |
| 1-185, 2-162       |
| 1-48               |
| -108, 1-114, 1-117 |
| 1-126, 1-171       |
| 2-97               |
|                    |

#### F

| Firewall          |                    |
|-------------------|--------------------|
| FLEX NETWORK      | 2-59               |
| FLEX NETWORK unit | 1-80, 1-189, 2-122 |
| Forced transfer   | 2-78               |
| Frame Settings    | 2-153              |

#### G

| General      | 2-136 |
|--------------|-------|
| GP-Viewer EX | 1-151 |

#### Н

| Hatch . |      |
|---------|------|
| Home .  |      |
| HTB     | 1-96 |

#### I

| I/O                       | 1-30, 1-141              |
|---------------------------|--------------------------|
| I/O Check                 | 1-79, 2-58, 2-119        |
| I/O Driver Settings       | 2-119, 2-120             |
| I/O Monitor 1-77, 2-57, 2 | -59, 2-120, 2-127, 2-160 |
| I/O monitor               |                          |
| Images                    |                          |
| Import                    | 1-108, 1-114, 1-115      |
| Initial screen            | 1-55, 2-27, 2-28, 2-90   |
| Initial Start Mode screen |                          |
| Initialization            |                          |
|                           |                          |

| Initialization Menu Settings      | 2-105       |
|-----------------------------------|-------------|
| Initialization of the backup SRAM | 2-48, 2-106 |
| Initialization of the CF card     | 2-47, 2-106 |
| Initialization of the user memory | 2-46, 2-105 |
| Install                           | 1-4         |
| Instruction operand               | 1-132       |
| IP address                        | 2-39        |
| IPC                               | 2-79, 2-146 |
|                                   |             |

# Κ

| Keypad |  | 1- | 127, | 1- | 129 |
|--------|--|----|------|----|-----|
|--------|--|----|------|----|-----|

## L

| Ladder Monitor              | 2-179                          |
|-----------------------------|--------------------------------|
| Ladder program              |                                |
| Liquid crystal display      |                                |
| Lithium battery             | 1-168                          |
| Log in                      |                                |
| Logic program               |                                |
| 2-55, 2-56, 2-69, 2-70, 2-1 | 18, 2-124, 2-158               |
| LogicMonitor                |                                |
| Loopback cable              | . 1-78, 1-79, 2-51, 2-57, 2-58 |
| LS Area                     |                                |
|                             |                                |

## Μ

| Main Unit Setting                   | 2-158              |
|-------------------------------------|--------------------|
| Main Unit Settings 2-90, 2-118, 2-1 | 24, 2-136, 2-142,  |
| 2-147, 2-175                        |                    |
| Maintenance Menu                    | 2-107              |
| Mark                                | 1-116              |
| Memory1-4                           | , 1-12, 1-17, 2-45 |
| Memory check                        | 1-142              |
| Memory Information                  |                    |
| Memory loader tool                  | 1-28               |
| Memory-resident software            | 1-13, 1-25, 1-26   |
| Menu and Error Settings 1-52, 1-54  | , 1-56, 2-17, 2-92 |
| Modem                               | 1-30, 1-147        |
| Movie Converter                     | 1-103              |
| Multilingual Manager                | 1-7                |
|                                     |                    |

## Ν

| Network Settings   | 2-152        |
|--------------------|--------------|
| New Project File   | 1-106        |
| Noise              | 2-139, 2-144 |
| NTFS format        | 1-28         |
| Numeric touch keys | 2-19         |

# 0

| Offline mode menu     | 2-30      |
|-----------------------|-----------|
| Online monitoring     | 1-149     |
| Online update         | 1-33      |
| Operating environment | 1-4, 1-12 |
| Operation Settings    | 2-91      |
|                       |           |

### Ρ

| Package Window    | 1-116            |
|-------------------|------------------|
| Part List         | 1-117            |
| Pass-through      |                  |
| Password          | 1-17, 1-27, 1-29 |
| Password settings |                  |

| Perinheral Settings | 2-34 2-99 2-119 2-126     |
|---------------------|---------------------------|
| remplieral Settings |                           |
| Pin                 |                           |
| Play                | 2-141                     |
| PLC                 | 1-157, 2-99               |
| Position            |                           |
| Power supply        | 1-55, 1-173, 1-188, 2-158 |
| Print               |                           |
| Printer Settings    |                           |
| PROFIBUS            | 1-86, 1-196               |
| PROFIBUS Slave Unit |                           |
| Project file        | 1-11, 1-14, 2-75, 2-113   |
| Project Information |                           |
| ProjectCopy         |                           |
| Pro-Server EX       | 1-163, 2-40               |
|                     |                           |

#### R

| RAAA***                | 1-166       |
|------------------------|-------------|
| RAAE***                | 1-174       |
| REAA***                | 1-175       |
| Received data          | 1-157       |
| Recording              | 2-139       |
| Remote Viewer Settings |             |
| Reset                  | 2-176       |
| Restart IPC            | 2-149       |
| RFAF***                | 1-176       |
| RGB                    | 2-112       |
| RGB Screen             | 2-178       |
| RGE****                | 1-180       |
| RPA Function           | 1-118       |
| RS-232C                | 1-65, 2-110 |
| RS-422                 | 1-65, 2-110 |
|                        |             |

# S

| Sampling Settings         |                             |
|---------------------------|-----------------------------|
| Screen                    |                             |
| Screen Management         |                             |
| Screen Settings           |                             |
| Script error              |                             |
| Script Settings           |                             |
| Search Window             |                             |
| Security Password         |                             |
| Security settings         |                             |
| Self-diagnosis            | 1-26, 2-16                  |
| Setup                     |                             |
| Show Terminals            |                             |
| Simulation                |                             |
| Sink type                 |                             |
| SIO                       | .1-170, 1-171, 1-172, 2-110 |
| Sound Settings            | 1-113                       |
| Source type               |                             |
| Specify file name and run | 2-151                       |
| Standby mode              |                             |
| Start                     | 1-7, 1-10                   |
| Start Explorer            | 2-150                       |
| Start Task Manager        |                             |
| Startup                   |                             |
| Status LED                |                             |
| STD Driver                | 1-182, 2-159                |
| Straight cable            |                             |

Maintenance/Troubleshooting

| Switch               |       |
|----------------------|-------|
| Symbol Variable List | 1-115 |
| System area          |       |
| System Area Settings | 2-95  |
| System error         |       |
| System Menu          |       |
| System Password      |       |
|                      |       |

## Т

| Template                 | 1-116             |
|--------------------------|-------------------|
| Text Table               | 1-114, 1-129      |
| Touch operation          |                   |
| Touch sound              | 2-29              |
| Transfer                 | 1-14, 1-144, 2-16 |
| Transfer from CF to SRAM | 2-113             |
| Transfer from SRAM to CF |                   |
| Transfer Project File    | 2-113             |
| U U                      |                   |

# U

| Unit                                  | 2-142           |
|---------------------------------------|-----------------|
| Upload1-                              | 28, 1-29, 2-176 |
| USB                                   | 2-102, 2-111    |
| USB storage                           | 2-176           |
| USB transfer cable                    | 1-14, 1-93      |
| USB-Serial (RS-232C) conversion cable | 1-94            |
| User memory (FEPROM)                  | 2-20, 2-45      |
| User-defined function                 | 1-109           |

## V

| Variable                | 1-115, 2-55, 2-56, 2-179   |
|-------------------------|----------------------------|
| VD Display Settings     |                            |
| VD Operation Settings   |                            |
| Video display           |                            |
| Video Settings          | 2-136, 2-137, 2-139, 2-141 |
| Video window            |                            |
| Virtual COM port Driver | 1-38                       |
| VM unit                 |                            |
| VM Unit Settings        |                            |
| Volume                  | 2-178                      |
|                         |                            |

## W

| Watchdog error                                    | .1-181  |
|---------------------------------------------------|---------|
| Web Server                                        | 2-98    |
| When the GP supporting the CANopen master is used | .2-167  |
| Window Settings                                   | 2-92    |
| WinGP1-54, 1-103, 1-104, 1-118, 1-178,            | , 2-146 |
| WinGP SDK                                         |         |